#### UNIVERSITY OF WISCONSIN SERVICE CENTER

# Affinity Group 3 May 19, 2015

The Service Center Mission is to provide "best in class" HRIS and customer service to support the effective management of the University of Wisconsin System's Human Capital at the highest value.

# Today's Agenda

UNIVERSITY OF WISCONSIN

ER

SERVICE CENT

- Introduction
- Stale Checks
- LOA Checklist
- Short Work Break
- Annual ALRA Conversion
- TASC Training
- Institution Feedback & Updates
- Calendar Review
- Questions/Comments

#### **Stale Checks**

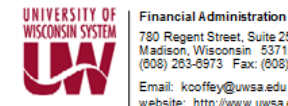

780 Regent Street, Suite 255 Madison, Wisconsin 53715 (608) 263-6973 Fax: (608) 262-5316 Email: kcoffey@uwsa.edu website: http://www.uwsa.edu/fadmin/

Name Address City, State Zip

May 4, 2015

UW System is in the process of reviewing any outstanding checks issued which are over five months old.

Below is a check that is outstanding:

Checknumber: \_\_\_\_

Amount: \_\_\_\_\_

Check Date : \_\_\_\_\_

Please verify this outstanding check, and based on your review, either deposit it (if less than six months old) or return to us as "VOID" within the next 30 days.

UNIVERSITY OF WISCONSIN

SERVICE CENTER

Please indicate the action taken:

Deposited Check, as it was less than six months old

Never, received, please void and reissue by sending to this address:

Received, please void and do not reissue.

Reason;

Signature/Date: \_\_

Please send requests to:

UW System Administration Attn: Kayla Coffey 780 Regent Street Suite 255 Madison WI 53715 kcoffey@uwsa.edu 608-263-6973

### Leave of Absence Checklist

Employee Benefit Checklist (UWS-401) For Employees Going on an Unpaid Leave of Absence (LOA) www.wisconsin.edu/ohrwd/benefits/download/empcha/loa/loalist.pdf

- This is an Administrative Tool developed to be completed by Benefits Staff to assist with:
  - Counseling and decision making of the employee
  - Record of understanding between the employee and the UW Institution
  - Entering information into HRS
- If the employee chooses to lapse coverage, determine the paid through date and make note for HRS entry
  - They will have a special 30 enrollment upon return from leave to reenroll in the lapsed benefits

#### Short Work Break (SBK)

#### SBK Batch Processing

- The SBK Batch Process is scheduled to run on the evening of 05/27/2015 after all nightly HRS Batch processing has been completed.
- All active C-basis employees will be put on a Short Work Break.

### **Annual ALRA Conversion**

- Unclassified employees (academic staff, faculty and limited) with a 12-month appointment are eligible to bank unused vacation in an Annual Leave Reserve Account (ALRA). This is made available during their 11th fiscal year of employment. Note: The hours are placed in reserve at the <u>end</u> of that fiscal year. Unclassified vacation is allocated on a fiscal year basis. Unused vacation can be carried over into the following fiscal year, but must be used by the end of that fiscal year or it will be lost.
- The July Leave Report will indicate how many hours of unused vacation an employee is eligible to bank into ALRA. Eligible employees are allowed to bank any unused vacation as of June 30, 2015.

## **Annual ALRA Conversion**

- If the employee meets the eligibility requirements for ALRA:
  - They may transfer unused vacation hours into an ALRA account to use at a future date (banked hours do not expire).
  - They may accumulate hours in the ALRA from year to year without limit.
  - Employees will be offered the option to bank hours in July following the fiscal year in which the employee qualifies.
  - Banking Schedule (the amount of leave that can be banked is prorated if part-time):
    - Employee is allowed to bank up to 40 hours of vacation into ALRA per year at the beginning of their 11th fiscal year of employment.
    - Employee is allowed to bank up to 80 hours of vacation into ALRA per year at the beginning of their 26th fiscal year of employment.
    - The hours are placed in reserve at the <u>end</u> of that fiscal year (the hours designated for ALRA will be included in the August Leave Report).

UNIVERSITY OF WISCONSIN SERVICE CENTER

### **Annual ALRA Conversion**

 When banking hours to ALRA, the vacation hours used will first come from any remaining Vacation Carryover as of June 30, 2015. If the employee allocates more unused vacation to ALRA than currently in Vacation Carryover, the additional hours to be banked will come from the new Vacation Carryover balance as of July 1, 2015 (vacation earned in the current fiscal year).

# **TASC** Training

 Institution Benefit Coordinators will receive their login credentials to TASC Online the morning of May 19, 2015 (prior to the Affinity Group calls).
 Samantha Quinney will email a notification on May 18 so Benefits Coordinators can be watching for the login credentials the next morning.

## **TASC** Training

- <u>http://www.tasconline.com</u>
- Login to TASC account

TASC is a third party administrator providing innovative solutions that protect your bottom line and assure peace of mind

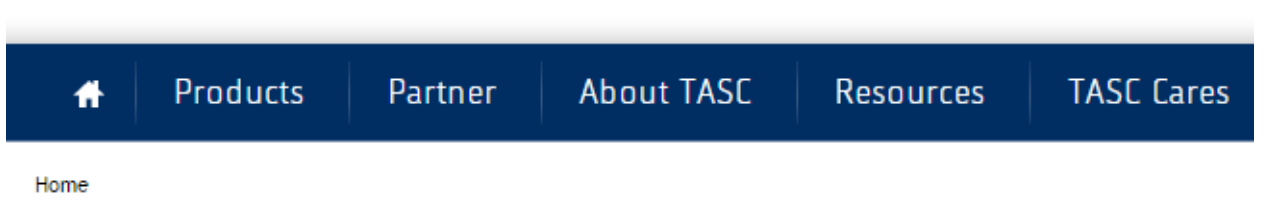

#### Account Login

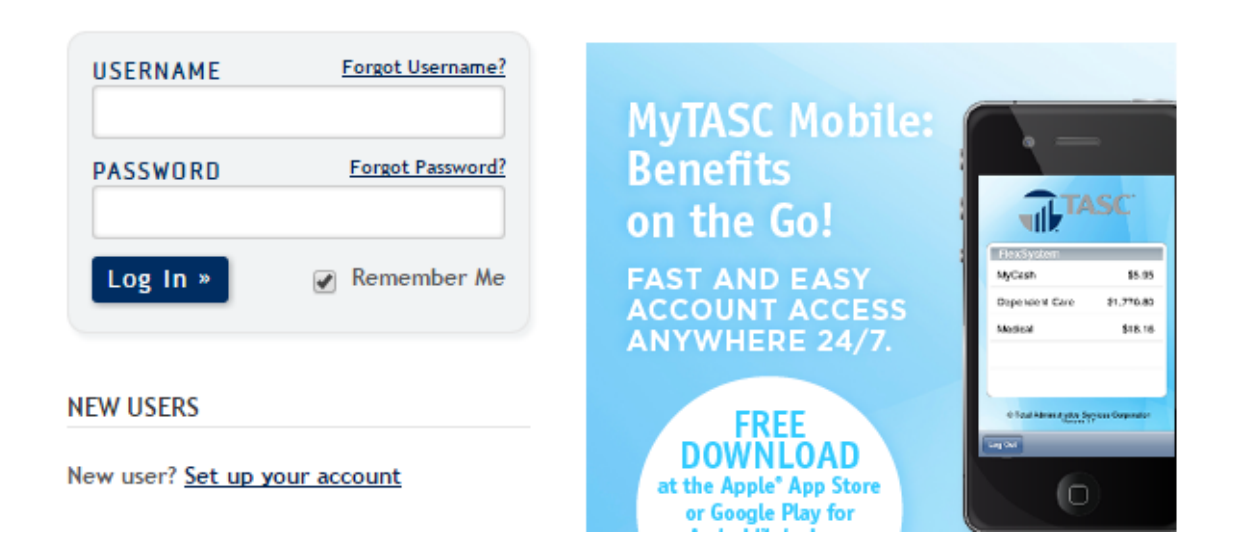

# **TASC** Training

• To view your employees, click Manage FSA:

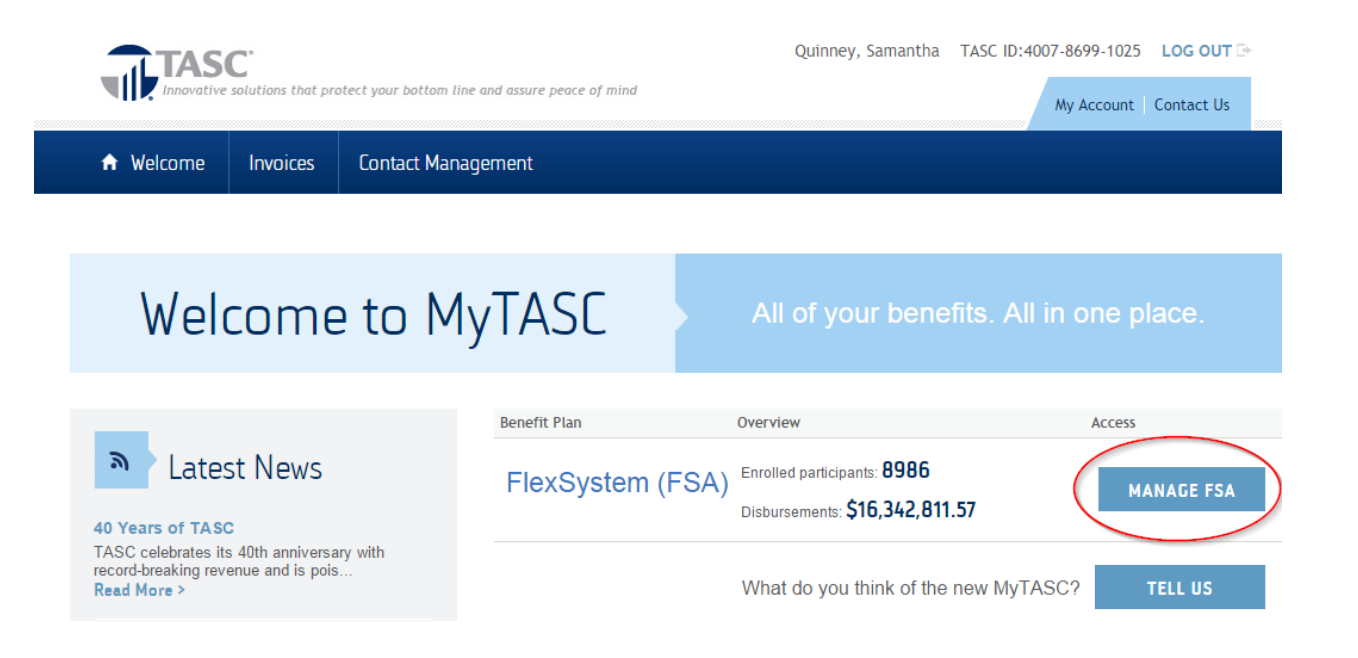

• You can search for an employee by TASC ID, by name, or by plan type. To search by name or TASC ID, put in their information into the "Search" bar:

| MYTASC                        | HELP                                                                  |                                   |  |  |  |  |  |  |
|-------------------------------|-----------------------------------------------------------------------|-----------------------------------|--|--|--|--|--|--|
|                               | TASC                                                                  |                                   |  |  |  |  |  |  |
| Search                        | 00 Clear Searches                                                     |                                   |  |  |  |  |  |  |
| Client Manag                  | lient Manager - 4607-6190-4348 - State of WI - E I F Univ of WI - POC |                                   |  |  |  |  |  |  |
| <ul> <li>Client Ma</li> </ul> | nager                                                                 |                                   |  |  |  |  |  |  |
|                               |                                                                       |                                   |  |  |  |  |  |  |
| ସ                             | GENERAL                                                               | MuComico                          |  |  |  |  |  |  |
| Ð                             | Profile                                                               | wyService                         |  |  |  |  |  |  |
| Ð                             | My User Profile                                                       | CENTER                            |  |  |  |  |  |  |
| Ð                             | Manage User Accounts                                                  |                                   |  |  |  |  |  |  |
| Ð                             | Invoices                                                              | <ul> <li>Message Panel</li> </ul> |  |  |  |  |  |  |
| Ð                             | Invoices Prior to 11/01/2012                                          | Subject                           |  |  |  |  |  |  |
| Ð                             | <u>Client Cash Account</u>                                            | No Entries                        |  |  |  |  |  |  |
| Ð                             | Client Carrier Information                                            |                                   |  |  |  |  |  |  |
| Ð                             | MyService Center                                                      |                                   |  |  |  |  |  |  |
| 0                             | FLEXSYSTEM<br>section 125 cafeteria plan                              |                                   |  |  |  |  |  |  |
| Ð                             | Plan Management                                                       |                                   |  |  |  |  |  |  |
| Ð                             | Payroll Verification Report (PVR)                                     |                                   |  |  |  |  |  |  |
| Ð                             | Point-Of-Claim Funding Report                                         |                                   |  |  |  |  |  |  |
| Ð                             | Enrollment Management                                                 |                                   |  |  |  |  |  |  |
| Ð                             | Participant List                                                      |                                   |  |  |  |  |  |  |
| Ð                             | Balances & Exposures                                                  |                                   |  |  |  |  |  |  |
| Ð                             | Plan Contribution Payments                                            |                                   |  |  |  |  |  |  |
| Ð                             | Plan Finalization                                                     |                                   |  |  |  |  |  |  |

• Press "Go" or Enter button.

| MYTASC       | HELP                                                      |                       |
|--------------|-----------------------------------------------------------|-----------------------|
|              | TASC                                                      |                       |
| Search       | Go Clear Searches                                         |                       |
| Client Manaş | per - 4607-6190-4348 - State of WI - ETF Univ of WI - POC |                       |
| Client Ma    | inager                                                    |                       |
| e            | GENERAL                                                   | MyService             |
|              | Profile<br>My User Profile                                | CENTER                |
| Ð            | Manage User Accounts                                      |                       |
|              | Invoices                                                  | Message Panel         |
|              | Client Cash Account                                       | Subject<br>No Entries |
| Ð            | Client Carrier Information                                |                       |
|              | <u>MyService Center</u>                                   |                       |
| 0            | FLEXSYSTEM<br>Section 125 cafeteria plan                  |                       |
| Ð            | <u>Plan Management</u>                                    |                       |
| Ð            | Payroll Verification Report (PVR)                         |                       |
| Ð            | Point-Of-Claim Funding Report                             |                       |
| E E          | Enrollment Management                                     |                       |
| ▶ ▶          | Participant List                                          |                       |
| ▶ ▶          | Balances & Exposures                                      |                       |
| ₽            | Plan Contribution Payments                                |                       |
|              | Plan Finalization                                         |                       |

• After searching, it will bring down a list of people who match the criteria entered:

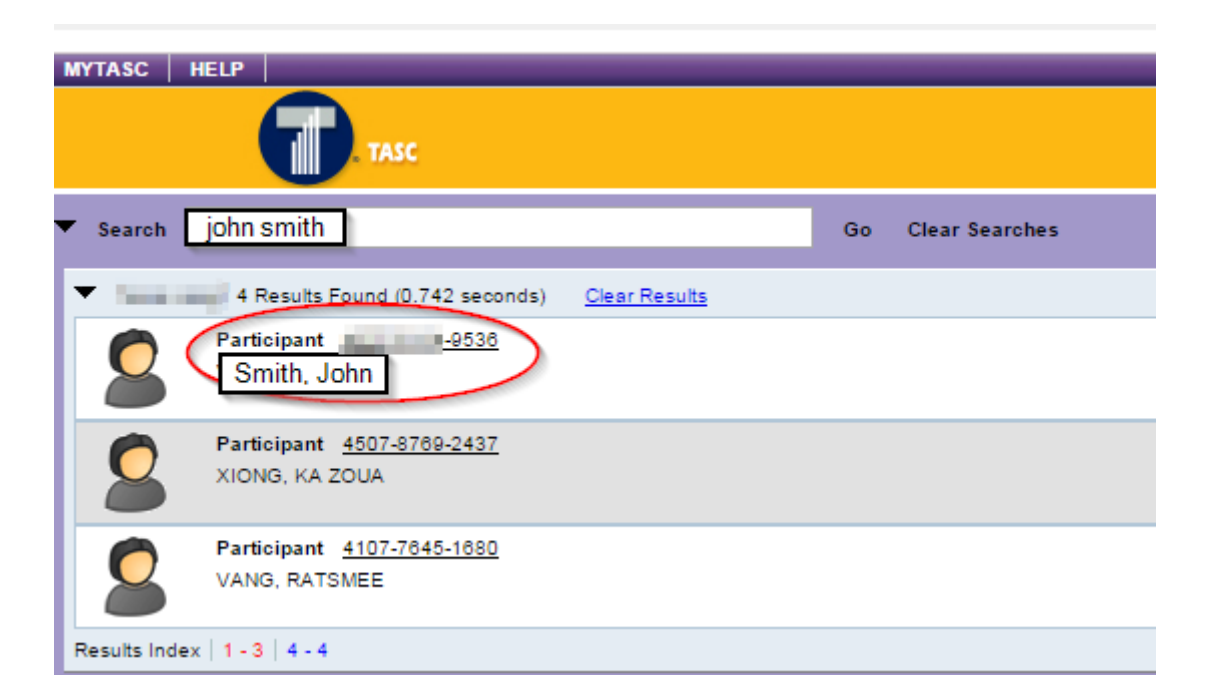

 Click on participant you want, and it will provide options for additional things you can see for employee:

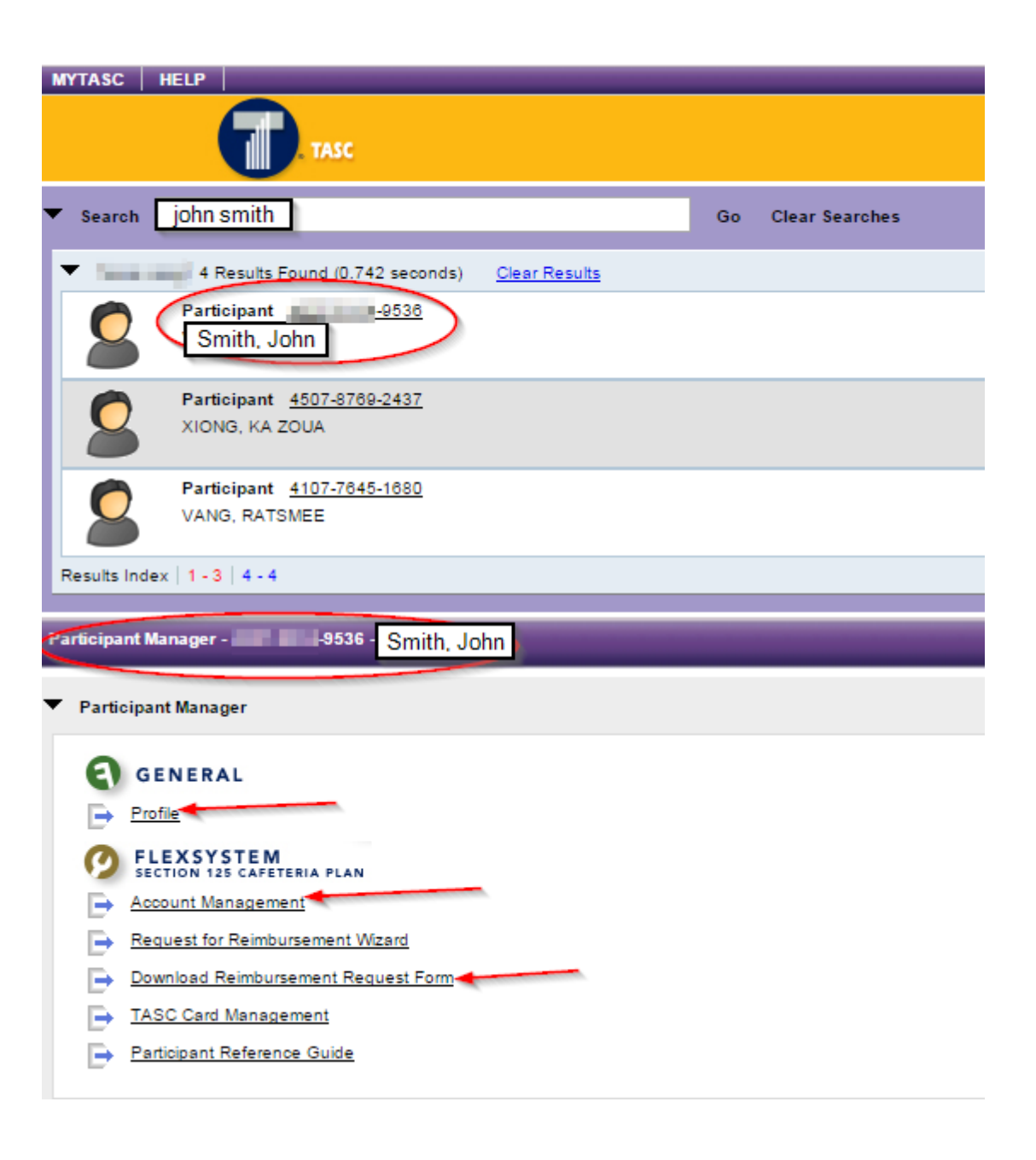

• Profile will show you the employee's address, username, email, and phone number. Profile page:

| Participant Profile -                         | -9536 - SMITH, JOHN     |        |             |               |
|-----------------------------------------------|-------------------------|--------|-------------|---------------|
| <ul> <li>Base Participant Informat</li> </ul> | ion                     |        |             |               |
| TASC ID                                       | -9536                   | _      |             |               |
| Usemame                                       | Cold Sector             | Change |             |               |
| Employee ID                                   | Of the other states and | -      |             |               |
|                                               |                         |        |             |               |
|                                               |                         |        |             |               |
| <ul> <li>Change Password</li> </ul>           |                         |        |             |               |
|                                               |                         |        |             |               |
|                                               |                         |        |             |               |
|                                               |                         |        |             |               |
| <ul> <li>Contact Information</li> </ul>       |                         | _      |             |               |
| Last Name                                     | SMITH                   | •      | Address One | SHERE BEACTER |
| First Name                                    | JOHN                    | •      | Address Two |               |
| Middle Name                                   |                         | -      | City        |               |
| Email Address                                 | jsmith@wisc.edu         | ]      | State       | WI            |
| Home Number                                   |                         |        | Zipcode     |               |
| Business Number                               | Ext                     |        |             |               |
| Fax Number                                    |                         |        |             |               |
| Mobile Number                                 | 8478479                 |        |             |               |

 To get out of the profile, but to stay on the employee, press the "Participant Manager" button in top right corner.

| Participant Profile -                            | L9536 - SMITH, JOHN | Back To >> | Participant Manager |
|--------------------------------------------------|---------------------|------------|---------------------|
| <ul> <li>Base Participant Information</li> </ul> | ion                 |            | $\bigcirc$          |
| TASC ID                                          | 9536                |            |                     |
| Username                                         | Change              |            |                     |
| Employee ID                                      | PLCH I              |            |                     |

 Now you can go into their Account Management to see annual election amount, contributions-to-date, and reimbursements.

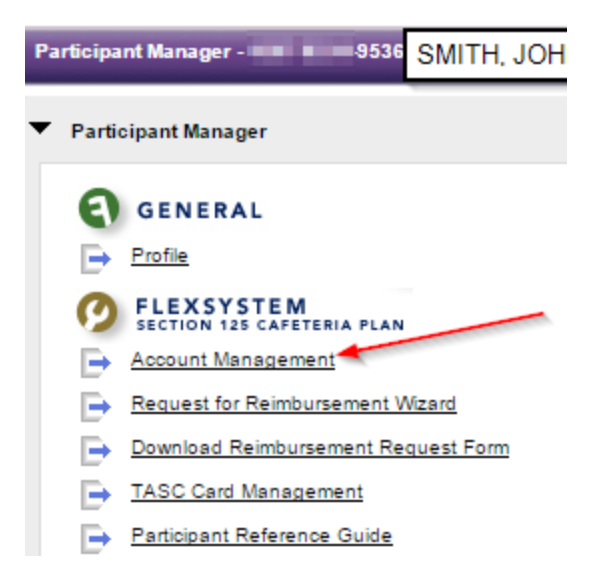

 To know what plan they are under, it shows at the top if they are FSA Bi-Weekly, FSA Monthly, FSA 9-pay; or LPFSA Bi-Weekly, LPFSA Monthly, LPFSA 9-pay.

| FI | Flex System Account Management -                                                                                               |                          |                      |                      |          |                  |              |
|----|----------------------------------------------------------------------------------------------------|--------------------------|----------------------|----------------------|----------|------------------|--------------|
| Č  | ▼ Flex System Account Management<br>FSA (Bi-Weekly) State of WI - ETF Univ of WI - POC 01/01/2015 - 12/31/2015 P(26), Active ▼ |                          |                      |                      |          |                  |              |
|    | Account Summary                                                                                                    | Reimbursements           | Contributions        | Special Transa       | ctions   | Terminate        |              |
|    | Runout Period<br>Begins following the las                                                                                      | st day of the Plan Year. | During this time you | u may submit eligibl | e expens | es with dates of | f service th |
|    | Eligibility: 01-01-2015 - 1<br>Runout Period End: 03-3                                                                         | 2-31-2015<br>80-2016     |                      |                      |          |                  |              |
|    | Available Funds                                                                                                    | 52.35                    |                      |                      |          |                  |              |
|    | Annual Election                                                                                                    | 500.00                   | History              |                      |          |                  |              |
|    | Carryover                                                                                                    | 0.00                     |                      |                      |          |                  |              |
|    | Total Contributions                                                                                                    | 173.07                   |                      |                      |          |                  |              |
|    | Total Reimbursements                                                                                                    | 447.65                   |                      |                      |          |                  |              |
|    |                                                                                                    |                          |                      |                      |          |                  |              |

• You can see what reimbursements were paid, pending, or denied:

| ex System Account Management -                                                                                                    |                  | Back To >> <u>Participant Mana</u> |
|----------------------------------------------------------------------------------------------------|------------------|------------------------------------|
| Flex System Account Management         SA (Bi-Weekly) State of WI - ETF Univ of WI - POC, 01/01/2015 - 12/31/2015, P(26), Active          Account Summary         Reimbursement         Contributions         Special Transactions         Terminate |                  |                                    |
| Listed below are disbursements for RFRs.                                                                                                    |                  |                                    |
| Date                                                                                                    | Amount           | Details                            |
| 2015-03-28                                                                                                    | \$196.44 Details | Claim Card                         |
| 2015-03-28                                                                                                    | \$27.88 Details  | Claim Card                         |
| 2015-04-06                                                                                                    | \$25.01 Details  | MyCash                             |
| 2015-04-08                                                                                                    | \$50.10 Details  | MyCash                             |
|                                                                                                    |                  | Total Reimbursements \$209.4       |

- You can see what day and how much was submitted for reimbursement:
- Veriflex Status. If it says "Receipts Required" it means that substantiation is required. Even if the TASC card is used it may still require substantiation to be submitted. If it's not submitted, it will result in "unsubstantiated claims" at the end of the year. If the employee is submitting a claim (paid out of pocket, now seeking reimbursement) and it says, "Receipts Required," then the claim will not be processed until substantiation is submitted.

| Submitted RFRs<br>Listed are RFRs submitted to TASC | Submitted RFRs<br>Listed are RFRs submitted to TASC. |                |                                  |                 |             |  |  |
|-----------------------------------------------------|------------------------------------------------------|----------------|----------------------------------|-----------------|-------------|--|--|
| Filter by Benefit                                   | Filter by Benefit                                    |                |                                  |                 |             |  |  |
| Submitted                                           | RequestId                                            | Requested Amt. | Benefit                          | VeriFlex Status | Paid Status |  |  |
| 2015-03-29                                          | 04728281501 Det                                      | ils \$196.44   | Medical (Out-of-Pocket) Expenses | Verified        | Paid        |  |  |
| 2015-03-29                                          | 04728281601 Det                                      | ils \$27.88    | Medical (Out-of-Pocket) Expenses | Verified        | Paid        |  |  |
| 2015-04-04                                          | 04753687401 Det                                      | ils \$6.00     | Medical (Out-of-Pocket) Expenses | Verified        | Paid        |  |  |
| 2015-04-04                                          | 04753687501 Det                                      | ils \$2.52     | Medical (Out-of-Pocket) Expenses | Verified        | Paid        |  |  |
| 2015-04-04                                          | 04753687601 Det                                      | ils \$16.49    | Medical (Out-of-Pocket) Expenses | Verified        | Paid        |  |  |
| 2015-04-04                                          | 04753687701 Det                                      | ils \$50.10    | Medical (Out-of-Pocket) Expenses | Verified        | Paid        |  |  |

# • You can view contributions and see if funds have posted for pay date.

| Flex System Account Management -                                                                                                    |                                  |                          |                 |  |  |  |
|----------------------------------------------------------------------------------------------------|----------------------------------|--------------------------|-----------------|--|--|--|
| Flex System Account Management         FSA (Bi-Weekly) State of WI - ETF Univ of WI - POC, 01/01/2015 - 12/31/2015, P(26), Active ▼         Account Summary       Reimbursements         Contributions       Special Transactions         Terminate |                                  |                          |                 |  |  |  |
| Filter by Benefit  Filter by Payroll Date                                                                                                    |                                  |                          |                 |  |  |  |
| Payroll Date                                                                                                    | Benefit                          | Participant Contribution | Posted          |  |  |  |
| 2015-01-08 Medical (Out-of-Pocket) Expenses \$19.23 Yer                                                                                                    |                                  |                          |                 |  |  |  |
| 2015-01-22                                                                                                    | Medical (Out-of-Pocket) Expenses | \$19.2                   | 3 Yes <u>Vi</u> |  |  |  |
| 2015-02-05                                                                                                    | Medical (Out-of-Pocket) Expenses | \$19.2                   | 3 Yes <u>Vi</u> |  |  |  |

 This is where you can review Reimbursements via My Cash/Claim Card. "Claim Card" means employee used their TASC Debit Card. "MyCash" means employee used their own funds and were reimbursed. You can see what day and how much got reimbursed.

| Flex System Account Management -                                                                                                    |                         |              |  |  |  |  |
|----------------------------------------------------------------------------------------------------|-------------------------|--------------|--|--|--|--|
| Flex System Account Management         FSA (Bi-Weekly) State of WI - ETF Univ of WI - POC, 01/01/2015 - 12/31/2015, P(26), Active ▼         Account Summary       Reimbursements       Contributions       Special Transactions       Terminate |                         |              |  |  |  |  |
| Reimbursement Disbursements<br>Listed below are disbursements for RFRs.                                                                                                    |                         |              |  |  |  |  |
| Date                                                                                                    | Amount                  | Details      |  |  |  |  |
| 2015-03-28                                                                                                    | \$196.44 Detail         | Claim Card   |  |  |  |  |
| 2015-03-28                                                                                                    | \$27.88 <u>Details</u>  | Claim Card   |  |  |  |  |
| 2015-04-06                                                                                                    | \$25.01 Detail          | MyCash       |  |  |  |  |
| 2015-04-08                                                                                                    | \$50.10 Details         | MyCash       |  |  |  |  |
| 2015-04-21                                                                                                    | \$3.95 Details          | 2 Claim Card |  |  |  |  |
| 2015-04-30                                                                                                    | \$12.99 Details         | Claim Card   |  |  |  |  |
| 2015-04-30                                                                                                    | \$12.99 Details         | Claim Card   |  |  |  |  |
| 2015-05-03                                                                                                    | \$100.80 <u>Details</u> | ¿ Claim Card |  |  |  |  |
| 2015-05-04                                                                                                    | \$17.49 Details         | ¿ Claim Card |  |  |  |  |

# FAQ

- How do I know if someone's account is terminated?
  - a. If someone's account is terminated, a yellow box will be on top when you click to view that person's account. For example:

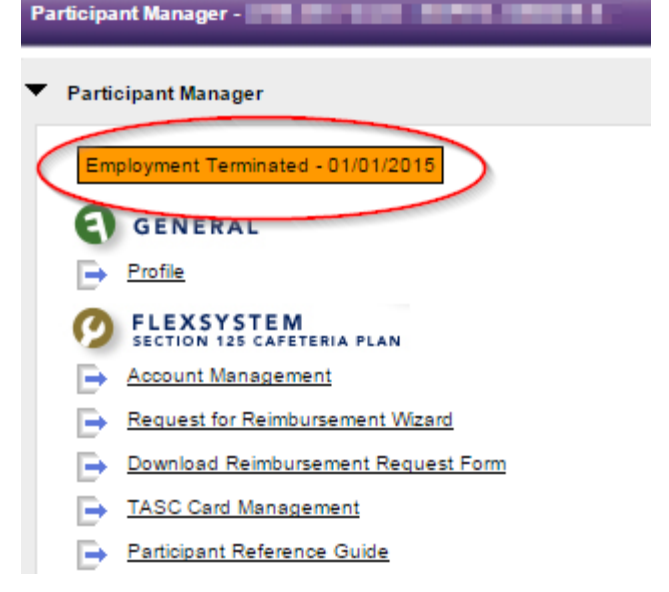

- Why am I seeing two accounts for someone?
  - a. You are seeing two or more accounts because the person changed payroll frequencies (i.e. biweekly, monthly, 9-pay, or LPFSA). Only 1 account is active and it is the one with their current plan type and payroll frequency; the others are terminated.
  - b. OR during the Takeover between WageWorks & TASC, TASC couldn't match up a person with their WageWorks account, so TASC created new account. Employees potentially could have a separate account for 2014 and 2015.
  - c. Screenshot of multiple accounts:

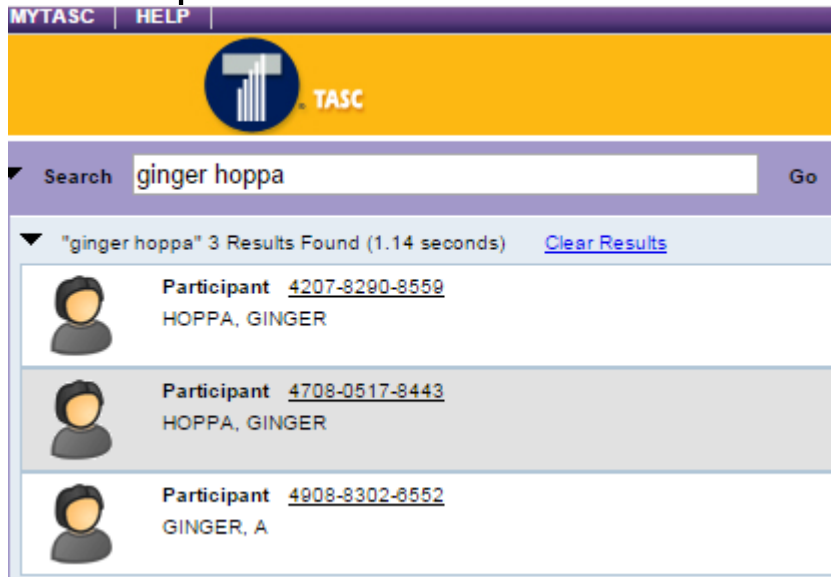

#### • How do I see if they had 2014 plan?

Search for employee, click on employee, click
 Account Management, then select from the drop
 down the year you want to look at. Screenshot
 below:

| FI | Flex System Account Management -                                                                       |                         |                                   |                                                                                                |                        |           |
|----|----------------------------------------------------------------------------------------------------|-------------------------|-----------------------------------|------------------------------------------------------------------------------------------------|------------------------|-----------|
| Ŧ  | FlexSystem Account Managen                                                                             | nent                    |                                   |                                                                                                |                        |           |
|    | FSA (Monthly) State of WI                                                                              | - ETF Univ of WI        | - POC, 01/01/2015 - 12/31         | I/2015, P(12), Active                                                                          | •                      |           |
|    | FSA (Monthly) State of WI                                                                              | - ETF Univ of WI        | - POC GP/RO 2014, 01/0            | 1/2014 - 12/31/2014, P <del>(2),</del> (                                                       | liosing                |           |
|    | FSA (Monthly) State of WI                                                                              | - ETF Univ of WI        | - POC, 01/01/2015 - 12/31         | 1/2015, P(12), Active 🔫                                                                        | h                      | _         |
|    | Runout Period<br>Begins following the last day o                                                       | f the Plan Year. During | this time you may submit eligible | expenses with dates of service th                                                              | at occurred during the | Plan Year |
|    | Medical (Out-of-Pocket) Expense<br>Eligibility: 01-01-2015 - 12-31-20<br>Runout Period End: 03-30-2016 | ies<br>15               |                                   | Dependent Care Expenses<br>Eligibility: 01-01-2015 - 12-31-20<br>Runout Period End: 03-30-2016 | 15                     |           |
|    | Available Funds                                                                                        | 600.00                  | -                                 | Available Funds                                                                                | 1333.32                | -         |
|    | Annual Election                                                                                        | 600.00                  | History                           | Annual Election                                                                                | 4000.00                | History   |
|    | Carryover                                                                                              | 0.00                    | -                                 | Total Contributions                                                                            | 1333.32                | -         |
|    | Total Contributions                                                                                    | 200.00                  |                                   | Total Reimbursements                                                                           | 0.00                   |           |
|    | Total Reimbursements                                                                                   | 0.00                    |                                   |                                                                                                |                        |           |

# FAQ (continued)

- Employee had a qualifying event to change election amount, but the employee's annual election amount is incorrect in TASC, how do I fix it?
  - a. You will need to contact UWSC and we will work with TASC to fix.
- Employee would like to update their address, name, email, phone, etc., how can they do this?
  - a. Employee can login into their account and change this themselves. You can give them their username to help them out. If they don't remember their password to get in, they can reset it. The password reset will be sent to their email account on file with TASC. If there is no email on file with TASC, you can add it.

# FAQ (continued)

- How do I see employee's username?
  - a. Search for employee, click on employee, click on Profile. Screenshot of where username is:

| Participant Profile -                            |                     |   |  |  |
|--------------------------------------------------|---------------------|---|--|--|
| <ul> <li>Base Participant Information</li> </ul> | ation               |   |  |  |
| TASC ID                                          | -8512               |   |  |  |
| Usemame                                          | and an exception of | - |  |  |
| Employee ID                                      | Different -         |   |  |  |

- Why haven't I gotten reimbursed yet?
  - a. If receipts are required, the claim will not be processed. The employee needs to check their "VeriFlex Status" to see if receipts are needed for substantiation. Employees might have funds sitting in MyCash. They can see it when they login.

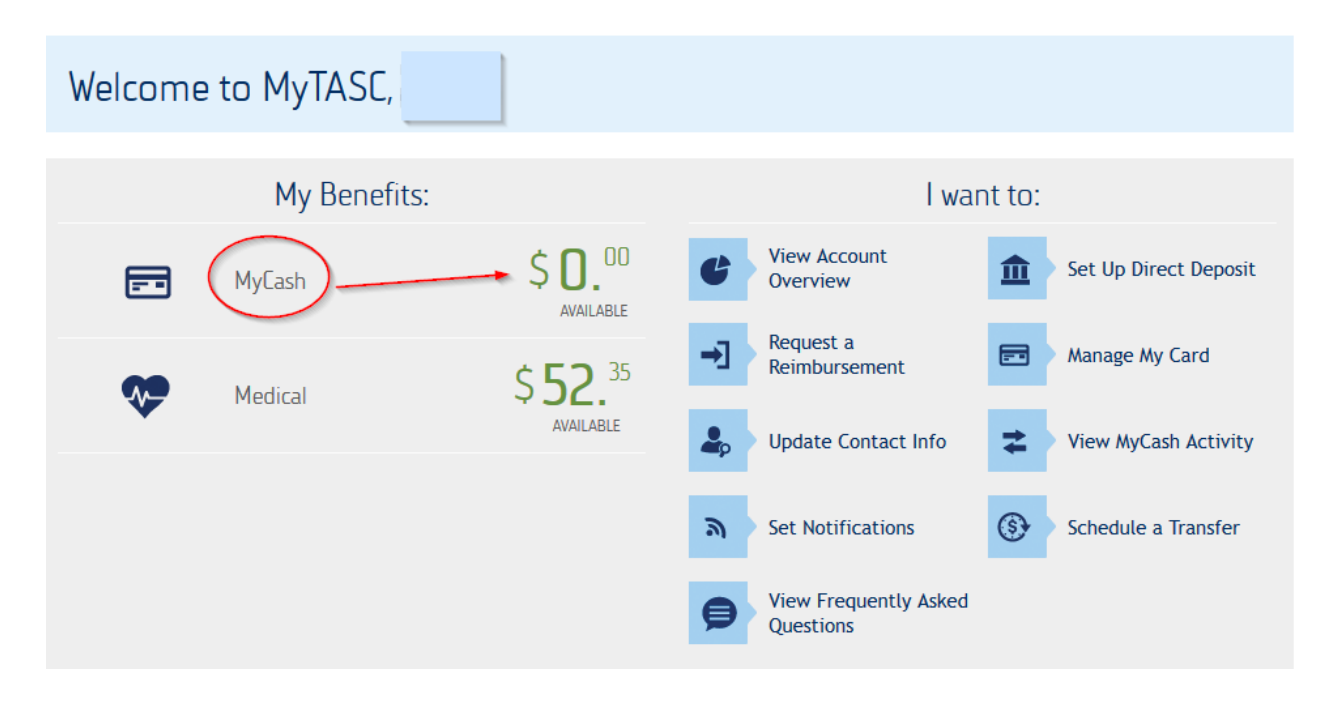

# FAQ (continued)

 If money is in here, click on "MyCash". Transfer your MyCash money to your bank account.

| MyCash |               |                                        | Manage My Card | \$ <b>0.</b> 00<br>available mylash |                                                                |                                |
|--------|---------------|----------------------------------------|----------------|-------------------------------------|----------------------------------------------------------------|--------------------------------|
| Rece   | nt Activity   | Active Schedule Schedule MyCash Transf | fer            |                                     | BAL<br>*Please Note: Available b<br>reflect most recent activi | ANCE*<br>alance may not<br>ty. |
| Recei  | nt Activity 🕐 |                                        |                |                                     |                                                                |                                |
| Method | 🔺 Date        | Description                            |                | Card Number                         | Amount                                                         | View Details                   |
| 血      | 5/6/2015      | Transfer to Personal Account           |                |                                     | -\$12.99                                                       |                                |
| a a    | 5/5/2015      | CVS PHARMACY 07147 [Refund]            |                |                                     | \$12.99                                                        |                                |
| 血      | 4/8/2015      | Transfer to Personal Account           |                |                                     | -\$75.11                                                       |                                |
|        | 4/8/2015      | Deposit: FlexSystem Reimbursement      |                |                                     | \$50.1                                                         | Q                              |
|        | 4/6/2015      | Deposit: FlexSystem Reimbursement      |                |                                     | \$25.01                                                        | Q                              |
| 1      |               |                                        |                | Available Balan                     | ce: <b>\$0.00</b>                                              |                                |

# **TASC: Other Options on TASC Site**

#### • Login to TASC account

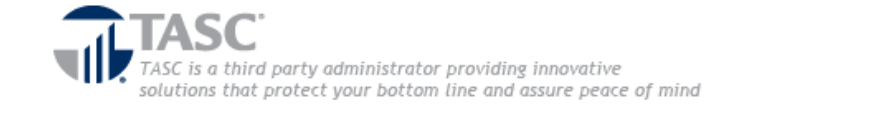

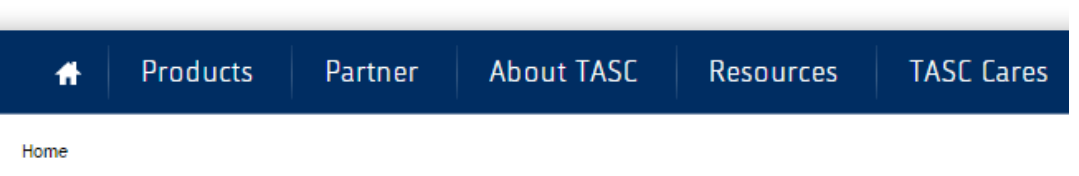

#### Account Login

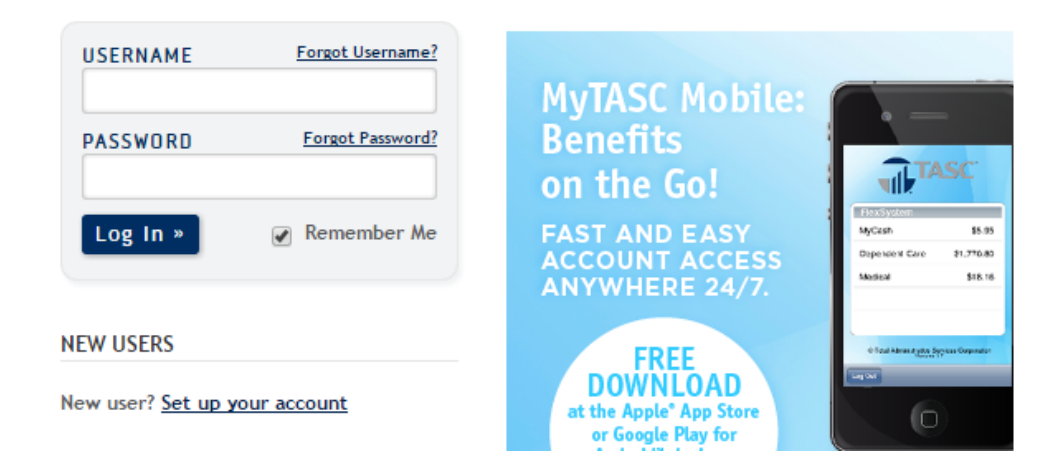

### TASC: Other Options on TASC Site (cont.)

• click Manage FSA

|  | Innovative solutions that protect your bottom line and assure peace of mind |                                        |                                  |                 | Quinney, Samantha                                            | TASC ID:4007-8699-1025 LOG OUT 🕞 |  |
|--|-----------------------------------------------------------------------------|----------------------------------------|----------------------------------|-----------------|--------------------------------------------------------------|----------------------------------|--|
|  |                                                                             | Invoices                               | Contact Manager                  | ment            |                                                              |                                  |  |
|  |                                                                             |                                        |                                  |                 |                                                              |                                  |  |
|  | Welcome to My                                                               |                                        |                                  | TASC            | All of your benefits. All in one place.                      |                                  |  |
|  |                                                                             |                                        |                                  | Benefit Plan    | Overview                                                     | Access                           |  |
|  | A Lates                                                                     | st News                                | NWS<br>niversary with<br>is pois | FlexSystem (FSA | ) Enrolled participants: 8986<br>Disbursements: \$16,342,811 | .57 MANAGE FSA                   |  |
|  | TASC celebrates its<br>record-breaking reve<br>Read More >                  | s 40th anniversan<br>enue and is pois. |                                  |                 | What do you think of the                                     | new MyTASC? TELL US              |  |

Manage your
 User Profile

| M   | TASC     | HELP                      |                     |  | _  |                |
|-----|----------|---------------------------|---------------------|--|----|----------------|
|     |          | 6                         | . TASC              |  |    |                |
|     | Search   |                           |                     |  | Go | Clear Searches |
| Cli | ent Mana | jer - 4607-6190-          |                     |  |    |                |
| •   | Client M | nager                     |                     |  |    |                |
|     |          |                           |                     |  |    |                |
|     | E        | GENERAL                   |                     |  |    |                |
|     |          | Profile                   |                     |  |    |                |
|     |          | My User Profile           | $\sim$              |  |    |                |
|     |          | Manage User               | Accounts            |  |    |                |
|     |          | Invoices                  |                     |  |    |                |
|     | l Ē      | Invoices Prior t          | to 11/01/2012       |  |    |                |
|     | i F      | Client Cash Ac            | count               |  |    |                |
|     | Ē        | Client Carrier In         | nformation          |  |    |                |
|     | Ð        | MyService Cer             | iter                |  |    |                |
|     | Ø        | FLEXSYST<br>SECTION 125 C | EM<br>AFETERIA PLAN |  |    |                |
|     | Ð        | Plan Managen              | nent                |  |    |                |
|     | Ð        | Payroll Verifica          | tion Report (PVR)   |  |    |                |
|     | Ð        | Point-Of-Claim            | Funding Report      |  |    |                |
|     | Ð        | Enrollment Ma             | nagement            |  |    |                |
|     | Ð        | Participant List          | t                   |  |    |                |
|     | Ð        | Balances & Ex             | posures             |  |    |                |
|     | Ð        | Plan Contribut            | ion Payments        |  |    |                |
|     | Ð        | Plan Finalizatio          | n                   |  |    |                |

### TASC: Other Options on TASC Site (cont.)

#### • You can add additional information

Account Settings

|                          | MY PROFILE       |                   |                  |                   |
|--------------------------|------------------|-------------------|------------------|-------------------|
| MY ACCOUNT               |                  |                   |                  |                   |
| Communication<br>Access  | First Name:      | Samantha          | * Email Address: | squinney@uwsa.edu |
| TASC ACCOUNT<br>CONTACTS | Middle Name:     |                   | Address 1:       |                   |
|                          | Last Name:       | Quinney           | * Address 2:     |                   |
|                          |                  |                   |                  |                   |
|                          | Home Number:     |                   | City:            |                   |
|                          |                  |                   |                  |                   |
|                          | Business Number: | 608-890-4659 Ext: | State:           |                   |
|                          |                  |                   |                  |                   |
|                          | Fax Number:      |                   | Zip Code:        |                   |
|                          |                  |                   |                  |                   |
|                          | Mobile Number:   |                   |                  |                   |
|                          |                  |                   |                  |                   |

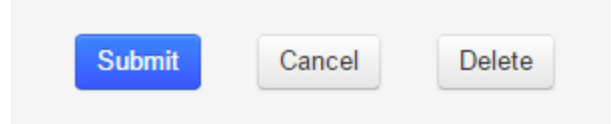

# Warning!

• Communication Tab. Please AVOID checking these boxes highlighted below.

#### Account Settings

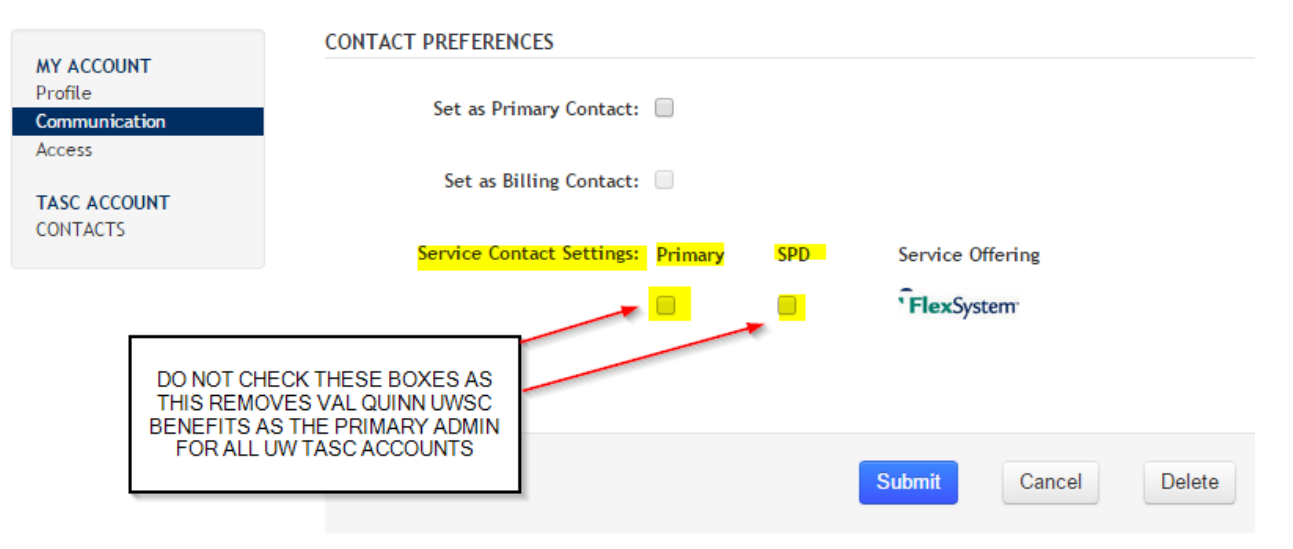

### TASC

# •Questions?

# 5B and 5M Payrolls Have Non-Standard Schedules

#### <u>2015BW05B:</u>

- 5/15/15 Paysheets created (overnight)
- 5/18/15 Payline request deadline 4:30 p.m.
- 5/18/15 Payline and retro load (overnight)
- 5/19/15 FICA deadline Noon
- 5/19/15 Absence event entry best practice due date 8:00 p.m.
- 5/20/15 Final calc/confirmation Noon

#### 2015UNC05:

- 5/21/15 Paysheets created (overnight)
- 5/22/15 Payline request deadline 4:30 p.m.
- 5/23/15 Payline and retro load (overnight)
- 5/24/15 FICA deadline Noon
- 5/25/15 Absence event entry best practice due date 8:00 p.m.
- 5/26/15 Final calc/confirmation Noon

Please also be aware that no payroll calculation jobs will be running the night of 5/25 (Memorial Day). Any payroll related changes made on the 25th will not be viewable on Review Paycheck or the Payroll Edit Report the morning of 5/26, but will be picked up in the 5M confirm that begins at noon on the 26th. Affinity Groups will monitor WiscITs over the Memorial Day Weekend.

SERVICE CENTER

### **Institutional Updates & Feedback**

UNIVERSITY OF WISCONSIN

SERVICE CENT

- UW-Stout
- UW-Superior
- UW Colleges
- UW-Extension
- UW-Green Bay
- UW-Parkside
- UW-River Falls
- UW System Administration

#### **Calendar Review**

| C Today                                                                                   | 1                                                                                            |                                                                                             | May 2015                                                     | May 2015                                                    |                                                |                                                                                              |
|-------------------------------------------------------------------------------------------|----------------------------------------------------------------------------------------------|---------------------------------------------------------------------------------------------|--------------------------------------------------------------|-------------------------------------------------------------|------------------------------------------------|----------------------------------------------------------------------------------------------|
| Sun                                                                                       | Mon                                                                                          | Tue                                                                                         | Wed                                                          | Thu                                                         | Fri                                            | Sat                                                                                          |
| 26                                                                                        | 27                                                                                           | 28                                                                                          | 29                                                           | 30                                                          | 1<br>[5M] Pay Period<br>Begin<br>[4M] Pay Date | 2<br>[5A] Pay Period<br>End                                                                  |
| 3<br>[5A] 1st Batch<br>Prelim Calc<br>[5B] Pay Period<br>Begin                            | 4<br>[5A] 2nd Batch<br>Prelim Calc                                                           | 5<br>[5A] 3rd Batch<br>Prelim Calc<br>[5A] Payroll and<br>Benefit Retro and<br>Payline Load | 6<br>[5A] 4th Batch<br>Prelim Calc<br>[5A] FICA<br>Deadline  | 7<br>[5A] Confirmation<br>Deadline (Eve)<br>[5A] Final Calc | 8                                              | 9                                                                                            |
| 10                                                                                        | 11                                                                                           | 12                                                                                          | 13                                                           | 14<br>[5A] Pay Date                                         | 15<br>[5B] 1st Batch<br>Prelim Calc            | 16<br>[5B] Pay Period<br>End                                                                 |
| 17<br>[5C] Pay Period<br>Begin<br>[5B] 2nd Batch<br>Prelim Calc                           | 18<br>[5B] Payroll and<br>Benefit Retro and<br>Payline Load<br>[5B] 3rd Batch<br>Prelim Calc | 19<br>[5B] FICA<br>Deadline<br>[5B] 4th Batch<br>Prelim Calc                                | 20<br>[5B] Final Calc<br>[5B] Confirmation<br>Deadline (Eve) | 21<br>[5M] 1st Batch<br>Prelim Calc                         | 22<br>[5M] 2nd Batch<br>Prelim Calc            | 23<br>[5M] Payroll and<br>Benefit Retro and<br>Payline Load<br>[5M] 3rd Batch<br>Prelim Calc |
| 24<br>[5M] 4th Batch<br>Prelim Calc<br>[5M] FICA<br>Deadline                              | 25<br>Memorial Day                                                                           | 26<br>[5M] Confirmation<br>Deadline (Eve)<br>[5M] Final Calc                                | 27                                                           | 28<br>[5B] Pay Date                                         | 29                                             | 30<br>[5C] Pay Period<br>End                                                                 |
| 31<br>[5M] Pay Period<br>End<br>[6A] Pay Period<br>Begin<br>[5C] 1st Batch<br>Prelim Calc | 1                                                                                            | 2                                                                                           | 3                                                            | 4                                                           | 5                                              | 6                                                                                            |

UNIVERSITY OF WISCONSIN SERVICE CENTER

### Questions?

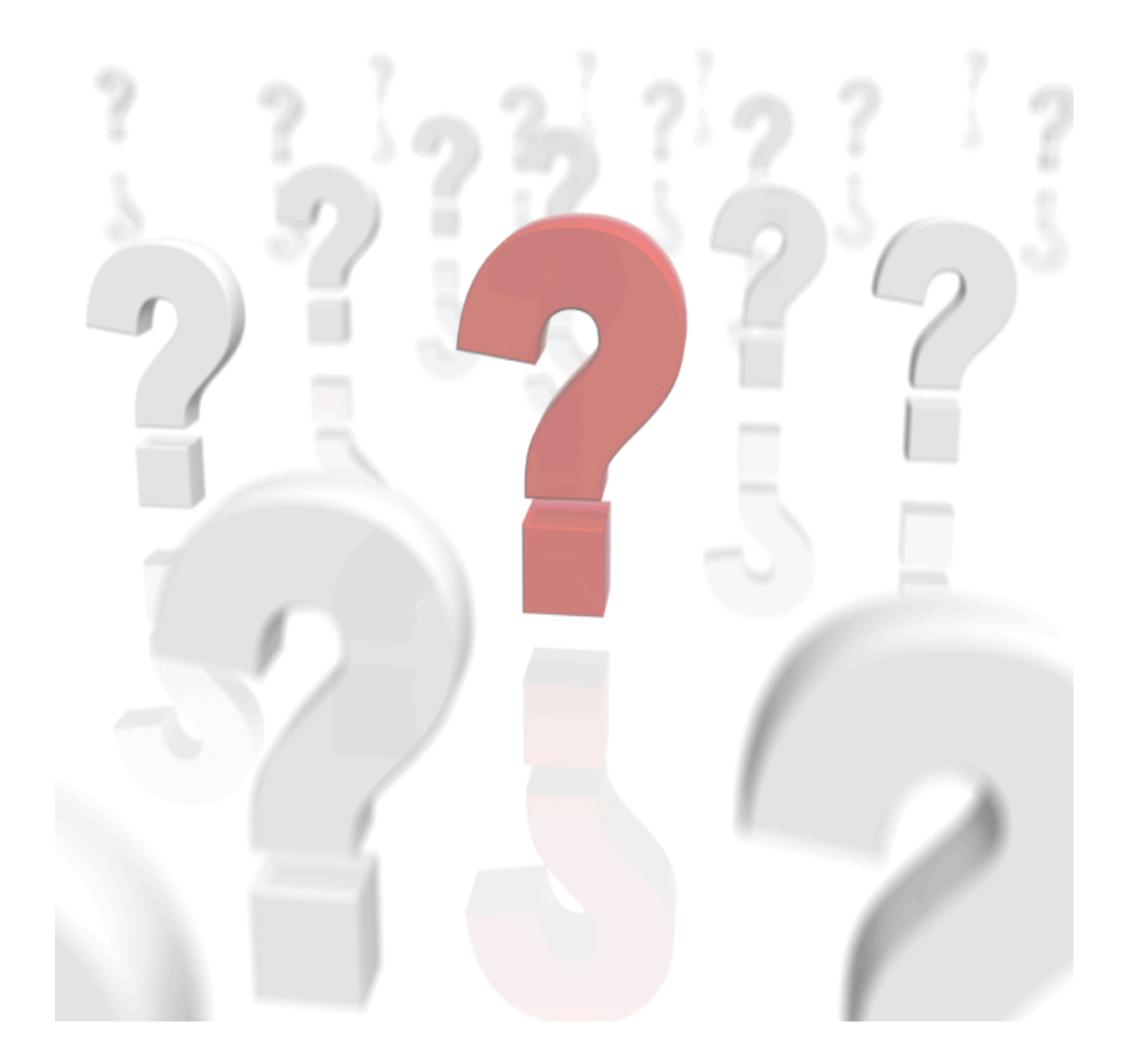

UNIVERSITY OF WISCONSIN SERVICE CENTER